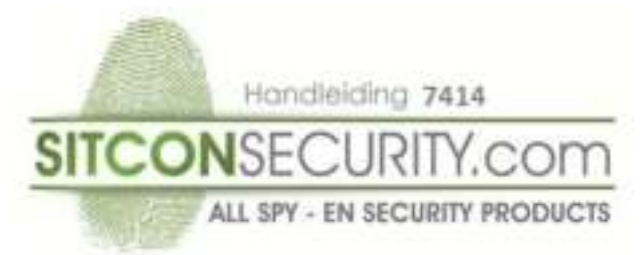

## Installatie deurbelunit:

Stap1: Sluit de meegeleverde kabel aan op de deurbelunit(rood op 1 en zwart op 2)

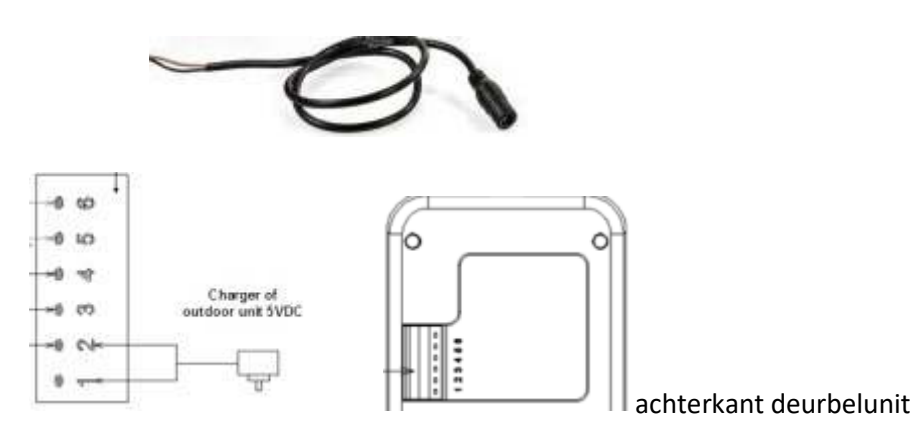

**Stap2**: Plaats de batterij in de deurbelunit en monteer de unit zoals op onderstaande afbeelding . Sluit vervolgens de meegeleverde stroomadapter in het stopcontact.

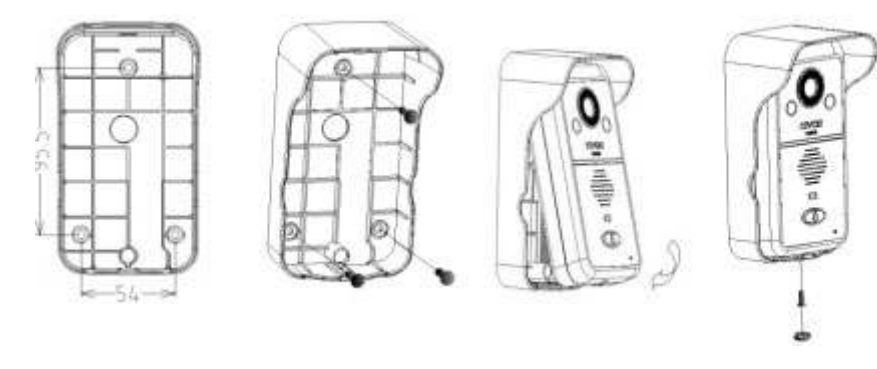

Stap3: Open de batterij deksel van het LCD monitor en plaats de batterij.

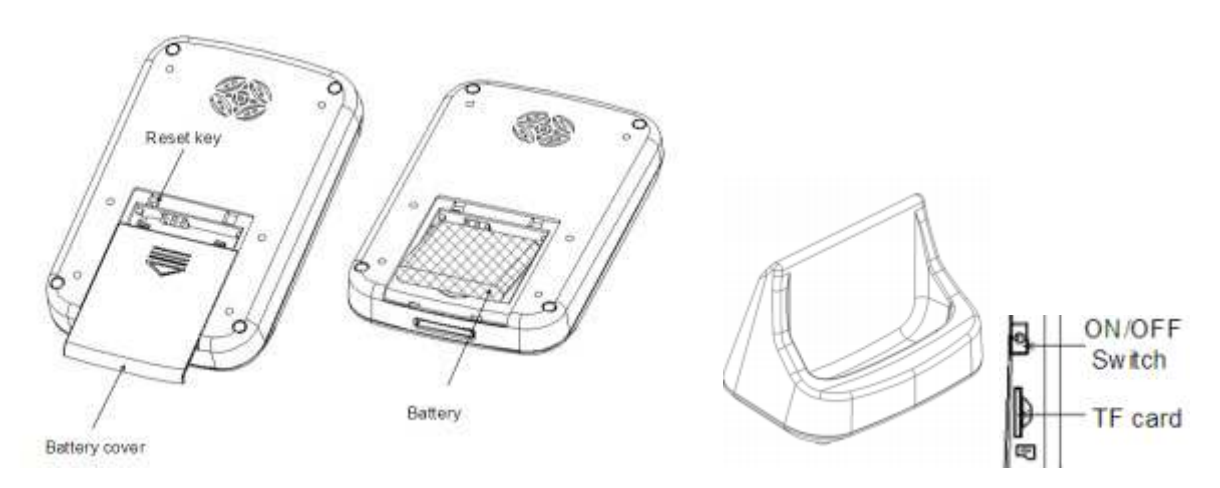

Sluit nu de docking aan op het stroomnet en plaats de monitor in de dock en zet de monitor aan. De aan/uit schakelaar zit aan de zijkant van de monitor boven de TF card geheugenslot. Wanneer we nu op de deurbel drukken van de deurbelunit gaat het LCD monitor aan en geeft de monitor een deurbelgeluid en beeld van de persoon die voor de deurbelunit staat. Wanneer dit het geval is dan is de deurbel goed geinstalleerd.

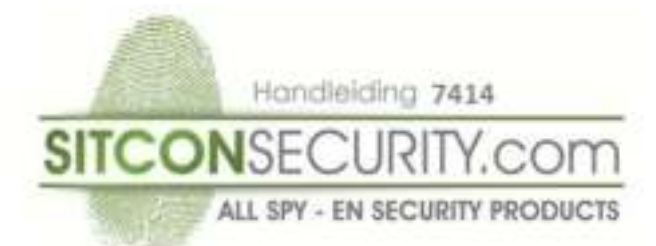

Uitleg Menu instellingen 3,5 inch monitor:

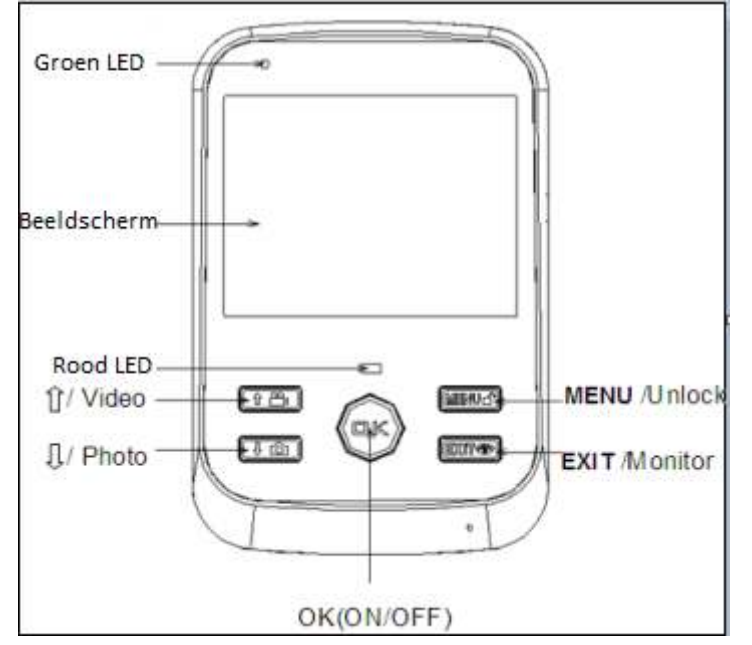

Klik nu op de menu toets, u ziet nu de volgende mogelijkheden:

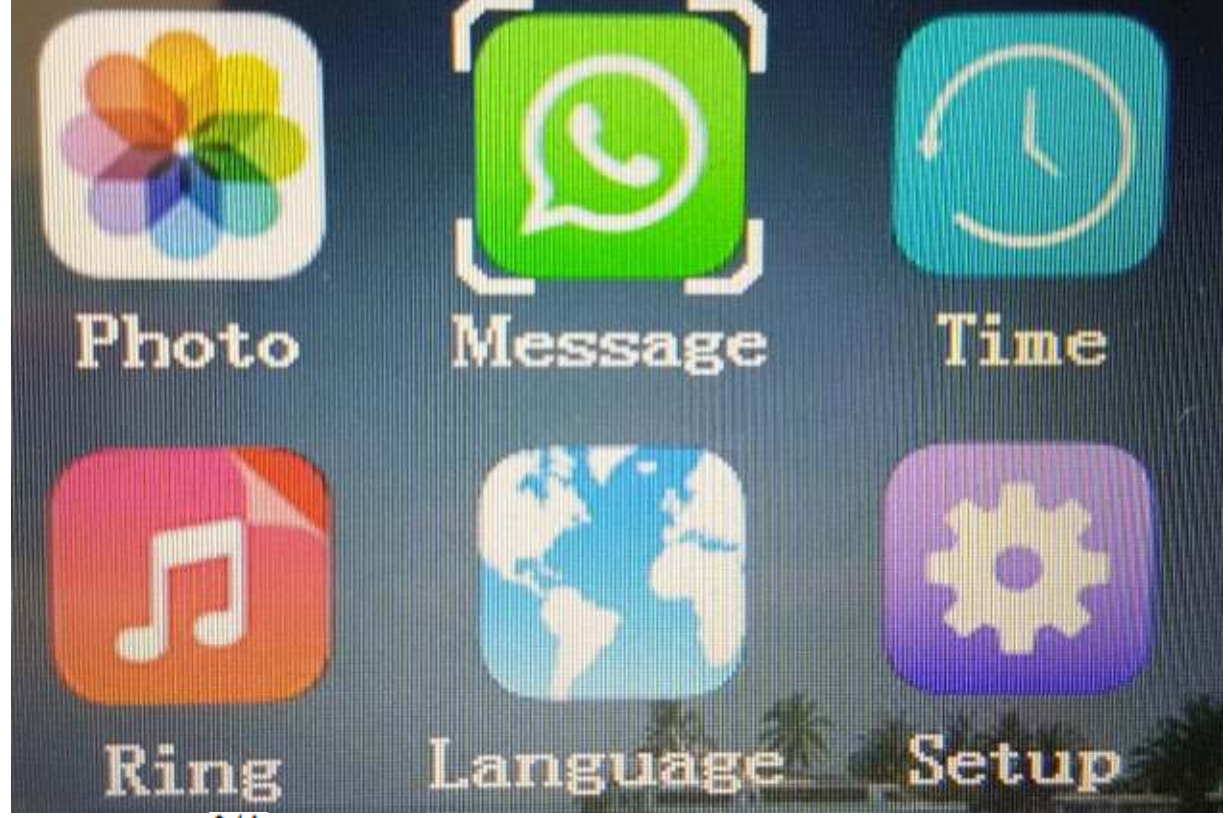

Met de toetsen ↑/↓ scrollt u naar boven/beneden in het menu. Met de toets **MENU** gaat u naar rechts. Met de toets **OK** selecteer u de keuze map(voorbeeld afbeelding Message) Met de toets **EXIT** verlaat u het menu.

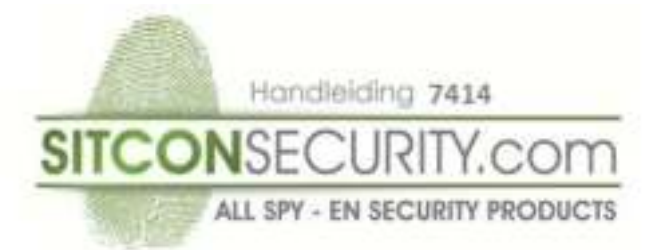

We gaan als eerste stap de taal wijzigen in Nederlands. Scroll naar wereldkaart klik op OK en scroll naar Nederlands en klik op OK.

## Uitleg menu instellingen 3,5 inch monitor:

Foto: gemaakte foto's bekijken die gemaakt zijn, maximale opslag van 240 foto's Aanduiding beschrijving foto's :M= handmatig P= detectie bewegings melder T=alarm Belmelodie: wijzigen van de belmelodie( 7 verschillende tonen) Info: informatie over de beelden die zijn gemaakt Taal: wijzigen van taal van het menu Tijd: instellen van tijd en datum

## **Uitleg Setup:**

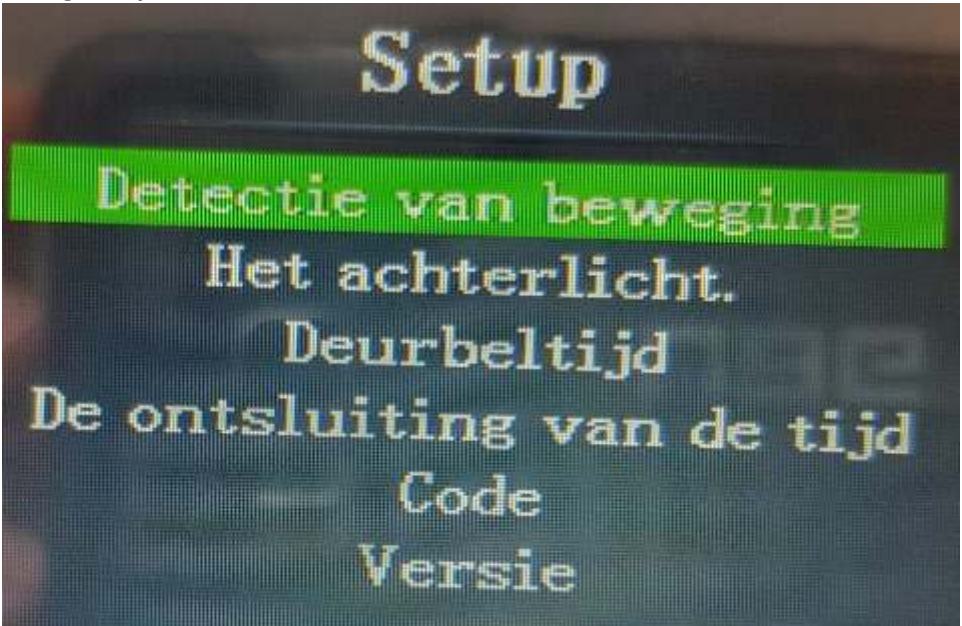

Detectie van beweging: beweging instellen (PIR) bij detectie aan/uit Het achterlicht(hoe lang scherm aan moet blijven): instelmogelijkheden 10 tot 60 seconde Deurbeltijd: instellen mogelijkheden 10/20/30 seconde De ontsluiting van de tijd: 3S 6S 8S (wordt niet gebruikt voor dit systeem) Code: mogelijkheden van koppelen extra monitor aan deurbelunit Versie: versie software

## Uitleg bedieningstoetsen monitor:

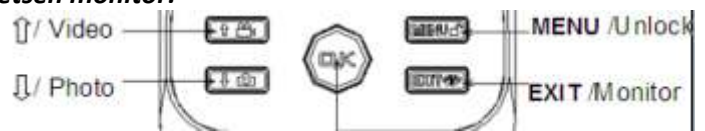

Wanneer u het scherm aanzet(zijkant monitor) ziet u de datum en tijd in het scherm. Druk vervolgens op EXIT, nu kunt u live kijken, de camera van de deurbelunit wordt geactiveerd. Wanneer er gebeld is en u wilt de betreffende persoon die voor de deurbelunit staat opnemen dan drukt u op knop fotocamera. Nu wordt er een foto gemaakt en opgeslagen in de map foto met aanduiding M. Met de knop video kunt u de volume aanpassen van de deurbelunit. De knop Menu geeft toegang tot het menu.